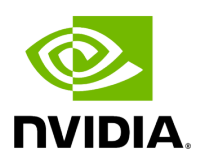

Virtualization

# Table of contents

| Single Root IO Virtualization (SR-IOV)     | 3  |
|--------------------------------------------|----|
| SR-IOV Live Migration                      | 28 |
| Enabling Paravirtualization                | 41 |
| VXLAN Hardware Stateless Offloads          | 43 |
| Q-in-Q Encapsulation per VF in Linux (VST) | 45 |
| 802.1Q Double-Tagging                      | 49 |
| Scalable Functions                         | 51 |

The chapter contains the following sections:

- Single Root IO Virtualization (SR-IOV)
- Enabling Paravirtualization
- VXLAN Hardware Stateless Offloads
- Q-in-Q Encapsulation per VF in Linux (VST)
- 802.1Q Double-Tagging
- Scalable Functions

# Single Root IO Virtualization (SR-IOV)

Single Root IO Virtualization (SR-IOV) is a technology that allows a physical PCIe device to present itself multiple times through the PCIe bus. This technology enables multiple virtual instances of the device with separate resources. NVIDIA adapters are capable of exposing up to 127 virtual instances (Virtual Functions (VFs) for each port in the NVIDIA ConnectX® family cards. These virtual functions can then be provisioned separately. Each VF can be seen as an additional device connected to the Physical Function. It shares the same resources with the Physical Function, and its number of ports equals those of the Physical Function.

SR-IOV is commonly used in conjunction with an SR-IOV enabled hypervisor to provide virtual machines direct hardware access to network resources hence increasing its performance.

In this chapter we will demonstrate setup and configuration of SR-IOV in a Red Hat Linux environment using ConnectX<sup>®</sup> VPI adapter cards.

# System Requirements

To set up an SR-IOV environment, the following is required:

- MLNX\_OFED Driver
- A server/blade with an SR-IOV-capable motherboard BIOS
- Hypervisor that supports SR-IOV such as: Red Hat Enterprise Linux Server Version 6
- NVIDIA ConnectX<sup>®</sup> VPI Adapter Card family with SR-IOV capability

# Setting Up SR-IOV

Depending on your system, perform the steps below to set up your BIOS. The figures used in this section are for illustration purposes only. For further information, please refer to the appropriate BIOS User Manual:

1. Enable "SR-IOV" in the system BIOS.

| BIOS SETUP UTILITY                                                                                                    |                                                                                                    |                                   |                                                                                        |
|----------------------------------------------------------------------------------------------------|----------------------------------------------------------------------------------------------------|-----------------------------------|----------------------------------------------------------------------------------------|
| Advanced PCI/PnP Settings                                                                                                    |                                                                                                    |                                   | Options                                                                                |
| WARNING: Setting wrong values in below sections<br>may cause system to malfunction.                                                                                                    |                                                                                                    | Disabled<br>Enabled               |                                                                                        |
| Clear NURAM<br>Plug & Play U/S<br>PCI Latency Timer<br>PCI TDE BusMaster<br>SR-TOU Supported<br>Slot1 PCI-X OPROM<br>Slot2 PCI-X OPROM<br>Slot3 PCI-X OPROM<br>Slot5 PCI-E OPROM<br>Slot5 PCI-E OPROM<br>Slot6 PCI-E OPROM<br>Load Onboard LAN 1 Option ROM<br>Load Onboard LAN 2 Option ROM<br>Onboard LAN Option Rom Select<br>Boots Graphic Adapter Priority | INOJ<br>IYes]<br>IG41<br>ID isabled1<br>Enabled1<br>Enabled1<br>Enabled1<br>Enabled1<br>Enabled1<br>Enabled1<br>Enabled1<br>Enabled1<br>ID isabled1<br>ID isabled1<br>ID isabled1<br>ID isabled1<br>ID isabled1<br>ID isabled1<br>ID isabled1 | ↔<br>†↓<br>+-<br>F1<br>F10<br>ESC | Select Screen<br>Select Item<br>Change Option<br>General Help<br>Save and Exit<br>Exit |
| v02.68 (C) Copyright                                                                                                    | 1985-2009, American Me                                                                                                    | ratrend                           | ls, Inc.                                                                               |

2. Enable "Intel Virtualization Technology".

|                              | B                | IOS SETUP UTILITY     |      |        |                  |
|------------------------------|------------------|-----------------------|------|--------|------------------|
| Advanced                     | 1                |                       |      |        |                  |
| Microcode Rev                | :14              |                       |      | When   | enabled, a UMM   |
| Cache L1                     | :256 KB          |                       |      | can i  | tilize the       |
| Cache L2                     | :1024 KB         |                       |      | addit  | tional HW Caps.  |
| Cache L3                     | :12288 KB        |                       |      | prov i | ided by Intel(R) |
| Ratio Status                 | :Unlocked (M     | in:12, Max:18)        |      | Virti  | alization Tech   |
| Ratio Actual Val             | lue : 18         |                       |      | Note   | A full reset is  |
|                              |                  | 10000                 |      | requi  | ired to change   |
| CPU Ratin                    |                  | IAutol                |      | the s  | setting.         |
| C1E Support I                |                  | [Enabled]             |      |        |                  |
| Hardware Prefeto             | cher             | [Enabled]             |      |        |                  |
| Adjacent Cache I             | Line Prefetch    | [Enabled]             |      |        |                  |
| DCII Prefetcher              |                  | [Enabled]             |      |        |                  |
| Data Reuse Optin             | nization         | [Enabled]             |      | ↔      | Select Screen    |
| MPS and ACPI MADT ordering   |                  | [Modern ordering]     |      | t1     | Select Item      |
| Intel(R) Virtualization Tech |                  | [Enabled]             |      | +-     | Change Option    |
| Execute-Disable              | Bit Capability   | [Enabled]             |      | F1     | General Help     |
| Intel AES-NI                 |                  | [Disabled]            |      | F10    | Save and Exit    |
| Simultaneous Multi-Threading |                  | [Enabled]             |      | ESC    | Exit             |
| Active Processon             | r Cores          | [A]]]                 |      |        |                  |
| Intel(R) EIST Te             | echno logy       | [Enabled]             |      |        |                  |
|                              | 2 (C) Conuminant | 1995-2009 Amorican    | Maga | from   | le Tre           |
| 002.00                       | i to oupyr rynt  | 1000 20005 nmet Itali | neya | ti en  | Lay Inc.         |

- 3. Install a hypervisor that supports SR-IOV.
- 4. Depending on your system, update the /boot/grub/grub.conf file to include a similar command line load parameter for the Linux kernel.

For example, to Intel systems, add:

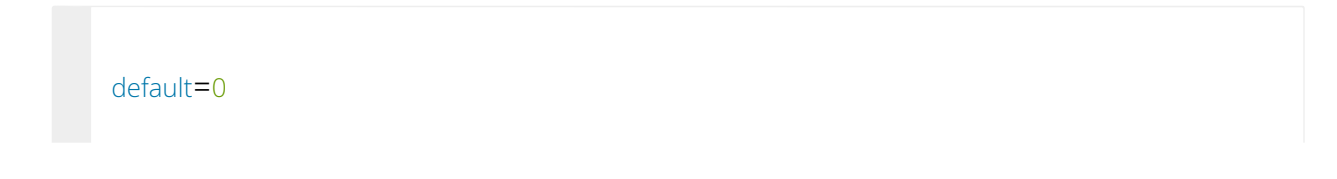

```
timeout=5
splashimage=(hd0,0)/grub/splash.xpm.gz
hiddenmenu
title Red Hat Enterprise Linux Server (4.x.x)
        root (hd0,0)
        kernel /vmlinuz-4.x.x ro
root=/dev/VolGroup00/LogVol00 rhgb quiet
        intel_iommu=on initrd /initrd-4.x.x.img
```

**Note**: Please make sure the parameter "intel\_iommu=on" exists when updating the /boot/grub/grub.conf file, otherwise SR-IOV cannot be loaded.

Some OSs use /boot/grub2/grub.cfg file. If your server uses such file, please edit this file instead (add "intel\_iommu=on" for the relevant menu entry at the end of the line that starts with "linux16").

# **Configuring SR-IOV (Ethernet)**

To set SR-IOV in Ethernet mode, refer to <u>HowTo Configure SR-IOV for ConnectX-</u> <u>4/ConnectX- 5/ConnectX-6 with KVM (Ethernet)</u> Community Post.

# Configuring SR-IOV (InfiniBand)

- 1. Install the MLNX\_OFED driver for Linux that supports SR-IOV.
- 2. Check if SR-IOV is enabled in the firmware.

```
mlxconfig -d /dev/mst/mt4115_pciconf0 q
Device #1:
Device type: Connect4
PCI device: /dev/mst/mt4115_pciconf0
Configurations: Current
SRIOV_EN 1
```

```
(i) Note
```

If needed, use mlxconfig to set the relevant fields:

```
mlxconfig -d /dev/mst/mt4115_pciconf0 set
SRIOV_EN=1 NUM_OF_VFS=16
```

- 3. Reboot the server.
- 4. Write to the sysfs file the number of Virtual Functions you need to create for the PF. You can use one of the following equivalent files:

You can use one of the following equivalent files:

- A standard Linux kernel generated file that is available in the new kernels.

```
echo [num_vfs] >
/sys/class/infiniband/mlx5_0/device/sriov_numvfs
```

**Note**: This file will be generated only if IOMMU is set in the grub.conf file (by adding intel\_iommu=on, as seen in the fourth step under "<u>Setting Up SR-IOV</u>").

- A file generated by the mlx5\_core driver with the same functionality as the kernel generated one.

```
echo [num_vfs] >
/sys/class/infiniband/mlx5_0/device/mlx5_num_vfs
```

**Note**: This file is used by old kernels that do not support the standard file. In such kernels, using sriov\_numvfs results in the following error: "bash: echo: write error:

Function not implemented".

The following rules apply when writing to these files:

- If there are no VFs assigned, the number of VFs can be changed to any valid value (0 - max #VFs as set during FW burning)

- If there are VFs assigned to a VM, it is not possible to change the number of VFs

- If the administrator unloads the driver on the PF while there are no VFs assigned, the driver will unload and SRI-OV will be disabled

- If there are VFs assigned while the driver of the PF is unloaded, SR-IOV will not be disabled. This means that VFs will be visible on the VM. However, they will not be operational. This is applicable to OSs with kernels that use pci\_stub and not vfio.

- The VF driver will discover this situation and will close its resources

- When the driver on the PF is reloaded, the VF becomes operational. The administrator of the VF will need to restart the driver in order to resume working with the VF.

5. Load the driver. To verify that the VFs were created. Run:

```
lspci | grep Mellanox
08:00.0 Infiniband controller: Mellanox Technologies MT27700
Family [ConnectX-4]
08:00.1 Infiniband controller: Mellanox Technologies MT27700
Family [ConnectX-4]
08:00.2 Infiniband controller: Mellanox Technologies MT27700
Family [ConnectX-4 Virtual Function]
08:00.3 Infiniband controller: Mellanox Technologies MT27700
Family [ConnectX-4 Virtual Function]
08:00.4 Infiniband controller: Mellanox Technologies MT27700
Family [ConnectX-4 Virtual Function]
08:00.5 Infiniband controller: Mellanox Technologies MT27700
Family [ConnectX-4 Virtual Function]
08:00.5 Infiniband controller: Mellanox Technologies MT27700
Family [ConnectX-4 Virtual Function]
```

#### 6. Configure the VFs.

After VFs are created, 3 sysfs entries per VF are available under /sys/class/infiniband/mlx5\_<PF INDEX>/device/sriov (shown below for VFs 0 to 2):

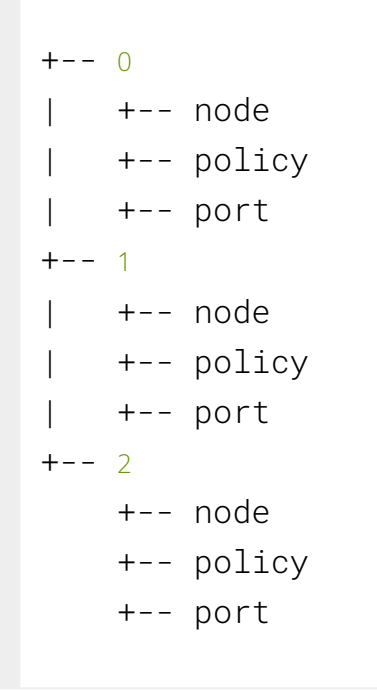

For each Virtual Function, the following files are available:

- Node - Node's GUID:

The user can set the node GUID by writing to the /sys/class/infiniband/<PF>/device/sriov/<index>/node file. The example below, shows how to set the node GUID for VF 0 of mlx5\_0.

```
echo 00:11:22:33:44:55:1:0 >
/sys/class/infiniband/mlx5_0/device/sriov/0/node
```

- Port - Port's GUID:

The user can set the port GUID by writing to the /sys/class/infiniband/<PF>/device/sriov/<index>/port file. The example below, shows how to set the port GUID for VF 0 of mlx5\_0.

```
echo 00:11:22:33:44:55:2:0 >
/sys/class/infiniband/mlx5_0/device/sriov/0/port
```

- Policy - The vport's policy. The user can set the port GUID by writing to the /sys/class/infiniband/<PF>/device/sriov/<index>/port file. The policy can be one of:

- Down - the VPort PortState remains 'Down'

- Up - if the current VPort PortState is 'Down', it is modified to 'Initialize'. In all other states, it is unmodified. The result is that the SM may bring the VPort up.

- Follow - follows the PortState of the physical port. If the PortState of the physical port is 'Active', then the VPort implements the 'Up' policy. Otherwise, the VPort PortState is 'Down'.

#### Notes:

- The policy of all the vports is initialized to "Down" after the PF driver is restarted except for VPort0 for which the policy is modified to 'Follow' by the PF driver.

- To see the VFs configuration, you must unbind and bind them or reboot the VMs if the VFs were assigned.

7. Make sure that OpenSM supports Virtualization (Virtualization must be enabled).

The /etc/opensm/opensm.conf file should contain the following line:

virt\_enabled 2

**Note**: OpenSM and any other utility that uses SMP MADs (ibnetdiscover, sminfo, iblink- info, smpdump, ibqueryerr, ibdiagnet and smpquery) should run on the PF and not on the VFs. In case of multi PFs (multi-host), OpenSM should run on HostO.

# **VFs Initialization Note**

Since the same mlx5\_core driver supports both Physical and Virtual Functions, once the Virtual Functions are created, the driver of the PF will attempt to initialize them so they will be available to the OS owning the PF. If you want to assign a Virtual Function to a VM,

you need to make sure the VF is not used by the PF driver. If a VF is used, you should first unbind it before assigning to a VM.

To unbind a device use the following command:

1. Get the full PCI address of the device.

lspci -D

Example:

0000:09:00.2

2. Unbind the device.

echo 0000:09:00.2 > /sys/bus/pci/drivers/mlx5\_core/unbind

3. Bind the unbound VF.

echo 0000:09:00.2 > /sys/bus/pci/drivers/mlx5\_core/bind

# PCI BDF Mapping of PFs and VFs

PCI addresses are sequential for both of the PF and their VFs. Assuming the card's PCI slot is 05:00 and it has 2 ports, the PFs PCI address will be 05:00.0 and 05:00.1.

Given 3 VFs per PF, the VFs PCI addresses will be:

```
05:00.2-4 for VFs 0-2 of PF 0 (mlx5_0)
```

# **Additional SR-IOV Configurations**

# Assigning a Virtual Function to a Virtual Machine

This section describes a mechanism for adding a SR-IOV VF to a Virtual Machine.

# Assigning the SR-IOV Virtual Function to the Red Hat KVM VM Server

- 1. Run the virt-manager.
- 2. Double click on the virtual machine and open its Properties.
- 3. Go to Details  $\rightarrow$  Add hardware  $\rightarrow$  PCI host device.

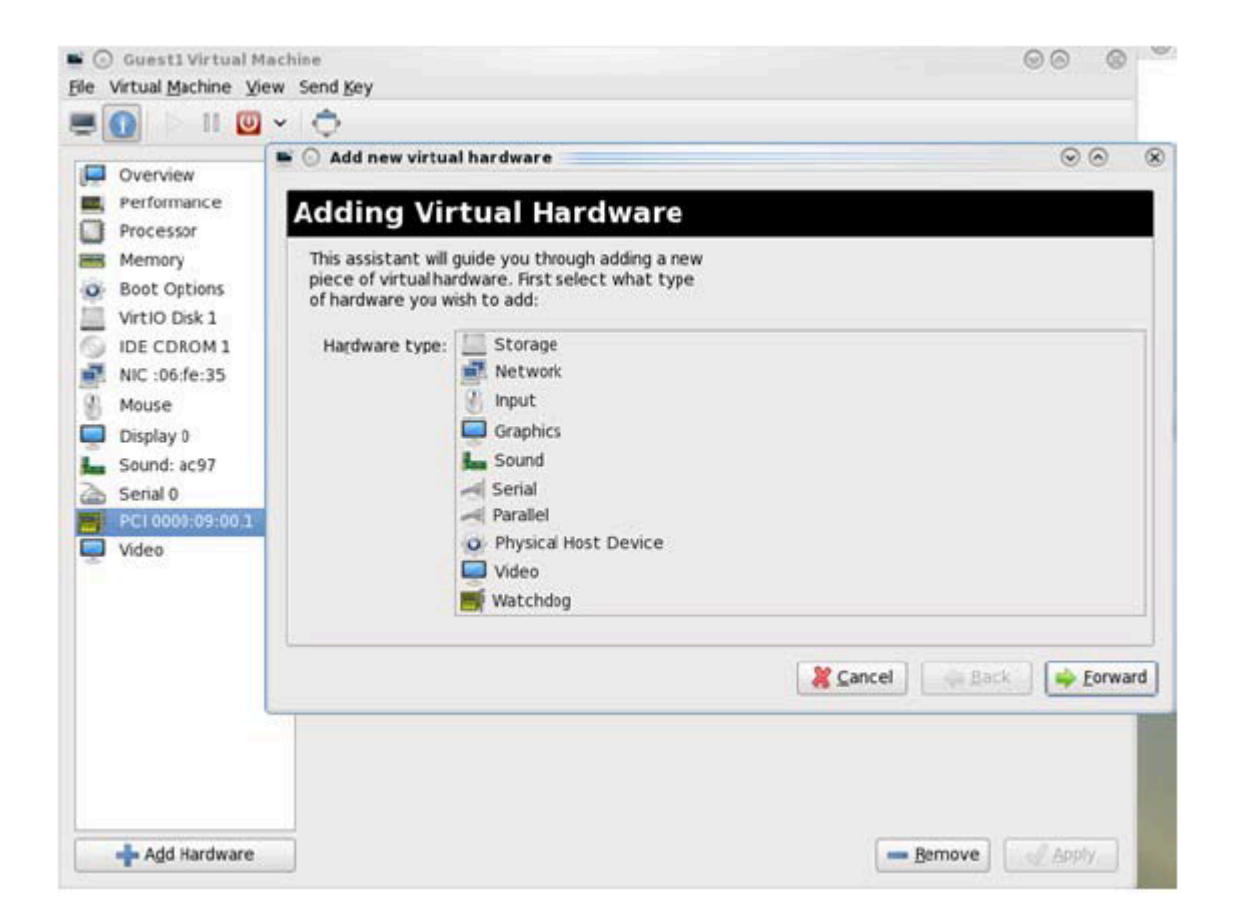

- 4. Choose a NVIDIA virtual function according to its PCI device (e.g., 00:03.1)
- 5. If the Virtual Machine is up reboot it, otherwise start it.
- 6. Log into the virtual machine and verify that it recognizes the NVIDIA card. Run:

lspci | grep Mellanox

#### Example:

```
lspci | grep Mellanox
01:00.0 Infiniband controller: Mellanox Technologies MT28800
Family [ConnectX-5 Ex]
```

7. Add the device to the /etc/sysconfig/network-scripts/ifcfg-ethX configuration file. The MAC address for every virtual function is configured randomly, therefore it is not necessary to add it.

# Ethernet Virtual Function Configuration when Running SR-IOV

SR-IOV Virtual function configuration can be done through Hypervisor iprout2/netlink tool, if present. Otherwise, it can be done via sysfs.

```
ip link set { dev DEVICE | group DEVGROUP } [ { up | down } ]
[ vf NUM [ mac LLADDR ] [ vlan VLANID [ qos VLAN-QOS ] ]
. . .
[ spoofchk { on | off} ] ]
. . .
sysfs configuration (ConnectX-4):
/sys/class/net/enp8s0f0/device/sriov/[VF]
+-- [VF]
| +-- config
| +-- link_state
| +-- mac
| +-- mac_list
+-- max_tx_rate
| +-- min_tx_rate
| +-- spoofcheck
| +-- stats
| +-- trunk
| +-- trust
| +-- vlan
```

### VLAN Guest Tagging (VGT) and VLAN Switch Tagging (VST)

When running ETH ports on VGT, the ports may be configured to simply pass through packets as is from VFs (VLAN Guest Tagging), or the administrator may configure the Hypervisor to silently force packets to be associated with a VLAN/Qos (VLAN Switch Tagging).

In the latter case, untagged or priority-tagged outgoing packets from the guest will have the VLAN tag inserted, and incoming packets will have the VLAN tag removed.

The default behavior is VGT.

To configure VF VST mode, run:

ip link set dev <PF device> vf <NUM> vlan <vlan\_id> [qos <qos>]

where:

- NUM = 0..max-vf-num
- vlan\_id = 0..4095
- qos = 0..7

For example:

- ip link set dev eth2 vf 2 vlan 10 qos 3 sets VST mode for VF #2 belonging to PF eth2, with vlan\_id = 10 and qos = 3
- ip link set dev eth2 vf 2 vlan 0 sets mode for VF 2 back to VGT

#### Additional Ethernet VF Configuration Options

• **Guest MAC configuration** - by default, guest MAC addresses are configured to be all zeroes. If the administrator wishes the guest to always start up with the same MAC, he/she should configure guest MACs before the guest driver comes up. The guest MAC may be configured by using:

ip link set dev <PF device> vf <NUM> mac <LLADDR>

For legacy and ConnectX-4 guests, which do not generate random MACs, the administrator should always configure their MAC addresses via IP link, as above.

• **Spoof checking** - Spoof checking is currently available only on upstream kernels newer than 3.1.

ip link set dev <PF device> vf <NUM> spoofchk [on | off]

#### • Guest Link State

ip link set dev <PF device> vf <UM> state [enable| disable| auto]

#### **Virtual Function Statistics**

Virtual function statistics can be queried via sysfs:

```
cat /sys/class/infiniband/mlx5_2/device/sriov/2/stats tx_packets :
5011
tx_bytes : 4450870
tx_dropped : 0
rx_packets : 5003
rx_bytes : 4450222
rx_broadcast : 0
rx_multicast : 0
tx_broadcast : 0
tx_multicast : 8
```

#### Mapping VFs to Ports

#### To view the VFs mapping to ports:

Use the ip link tool v2.6.34~3 and above.

ip link

Output:

```
61: p1p1: <BROADCAST,MULTICAST> mtu 1500 qdisc noop state DOWN
mode DEFAULT group default qlen 1000
    link/ether 00:02:c9:f1:72:e0 brd ff:ff:ff:ff:ff
    vf 0 MAC 00:00:00:00:00, vlan 4095, spoof checking off, link-
state auto
    vf 37 MAC 00:00:00:00:00, vlan 4095, spoof checking off, link-
state auto
    vf 38 MAC ff:ff:ff:ff:ff;ff, vlan 65535, spoof checking off,
link-state disable
    vf 39 MAC ff:ff:ff:ff:ff;ff, vlan 65535, spoof checking off,
link-state disable
```

When a MAC is ff:ff:ff:ff:ff:ff:ff;ff; the VF is not assigned to the port of the net device it is listed under. In the example above, **vf38** is not assigned to the same port as **p1p1**, in contrast to **vf0**.

However, even VFs that are not assigned to the net device, could be used to set and change its settings. For example, the following is a valid command to change the spoof check:

```
ip link set dev p1p1 vf 38 spoofchk on
```

This command will affect only the **vf38**. The changes can be seen in ip link on the net device that this device is assigned to.

#### **RoCE Support**

RoCE is supported on Virtual Functions and VLANs may be used with it. For RoCE, the hypervisor GID table size is of 16 entries while the VFs share the remaining 112 entries. When the number of VFs is larger than 56 entries, some of them will have GID table with only a single entry which is inadequate if VF's Ethernet device is assigned with an IP address.

# Virtual Guest Tagging (VGT+)

VGT+ is an advanced mode of Virtual Guest Tagging (VGT), in which a VF is allowed to tag its own packets as in VGT, but is still subject to an administrative VLAN trunk policy. The policy determines which VLAN IDs are allowed to be transmitted or received. The policy does not determine the user priority, which is left unchanged.

Packets can be sent in one of the following modes: when the VF is allowed to send/receive untagged and priority tagged traffic and when it is not. No default VLAN is defined for VGT+ port. The send packets are passed to the eSwitch only if they match the set, and the received packets are forwarded to the VF only if they match the set.

#### Configuration

(i) Note

When working in SR-IOV, the default operating mode is VGT.

### To enable VGT+ mode:

Set the corresponding port/VF (in the example below port eth5, VFO) range of allowed VLANs.

```
echo "<add> <start_vid> <end_vid>" > /sys/class/net/eth5/device/sriov/0/trunk
```

#### **Examples:**

• Adding VLAN ID range (4-15) to trunk:

echo add 4 15 > /sys/class/net/eth5/device/sriov/0/trunk

• Adding a single VLAN ID to trunk:

```
echo add 17 17 > /sys/class/net/eth5/device/sriov/0/trunk
```

**Note**: When VLAN ID = 0, it indicates that untagged and priority-tagged traffics are allowed

To disable VGT+ mode, make sure to remove all VLANs.

echo rem 0 4095 > /sys/class/net/eth5/device/sriov/0/trunk

#### To remove selected VLANs.

• Remove VLAN ID range (4-15) from trunk:

echo rem 4 15 > /sys/class/net/eth5/device/sriov/0/trunk

• Remove a single VLAN ID from trunk:

echo rem 17 17 > /sys/class/net/eth5/device/sriov/0/trunk

# **SR-IOV Advanced Security Features**

#### SR-IOV MAC Anti-Spoofing

Normally, MAC addresses are unique identifiers assigned to network interfaces, and they are fixed addresses that cannot be changed. MAC address spoofing is a technique for altering the MAC address to serve different purposes. Some of the cases in which a MAC address is altered can be legal, while others can be illegal and abuse security mechanisms or disguises a possible attacker.

The SR-IOV MAC address anti-spoofing feature, also known as MAC Spoof Check provides protection against malicious VM MAC address forging. If the network administrator assigns a MAC address to a VF (through the hypervisor) and enables spoof check on it, this will limit the end user to send traffic only from the assigned MAC address of that VF.

#### MAC Anti-Spoofing Configuration

i) Note

MAC anti-spoofing is disabled by default.

In the configuration example below, the VM is located on VF-0 and has the following MAC address: 11:22:33:44:55:66.

There are two ways to enable or disable MAC anti-spoofing:

- 1. Use the standard IP link commands available from Kernel 3.10 and above.
  - 1. To enable MAC anti-spoofing, run:

ip link set ens785f1 vf 0 spoofchk on

2. To disable MAC anti-spoofing, run:

ip link set ens785f1 vf 0 spoofchk off

- 2. Specify echo "ON" or "OFF" to the file located under /sys/class/net/<ifname / device/sriov/<VF index>/spoofcheck.
  - 1. To enable MAC anti-spoofing, run:

echo "ON" > /sys/class/net/ens785f1/vf/0/spoofchk

2. To disable MAC anti-spoofing, run:

echo "OFF" > /sys/class/net/ens785f1/vf/0/spoofchk

#### j) Note

This configuration is non-persistent and does not survive driver restart.

#### Limit and Bandwidth Share Per VF

This feature enables rate limiting traffic per VF in SR-IOV mode. For details on how to configure rate limit per VF for ConnectX-4 and above adapter cards, please refer to <u>HowTo</u> <u>Configure Rate Limit per VF for ConnectX-4/ConnectX-5/ConnectX-6</u> Community post.

#### Limit Bandwidth per Group of VFs

VFs Rate Limit for vSwitch (OVS) feature allows users to join available VFs into groups and set a rate limitation on each group. Rate limitation on a VF group ensures that the total Tx bandwidth that the VFs in this group get (altogether combined) will not exceed the given value.

With this feature, a VF can still be configured with an individual rate limit as in the past (under /sys/class/net//device/sriov//max\_tx\_rate). However, the actual bandwidth limit on the VF will eventually be determined considering the VF group limitation and how many VFs are in the same group.

For example: 2 VFs (0 and 1) are attached to group 3.

Case 1: The rate limitation on the group is set to 20G. Rate limit of each VF is 15G

Result: Each VF will have a rate limit of 10G

**Case 2**: Group's max rate limitation is still set to 20G. VF 0 is configured to 30G limit, while VF 1 is configured to 5G rate limit

Result: VF 0 will have 15G de-facto. VF 1 will have 5G

The rule of thumb is that the group's bandwidth is distributed evenly between the number of VFs in the group. If there are leftovers, they will be assigned to VFs whose individual rate limit has not been met yet.

#### VFs Rate Limit Feature Configuration

- 1. When VF rate group is supported by FW, the driver will create a new hierarchy in the SRI-OV sysfs named "groups" (/sys/class/net/<ifname>/device/sriov/groups/). It will contain all the info and the configurations allowed for VF groups.
- 2. All VFs are placed in group 0 by default since it is the only existing group following the initial driver start. It would be the only group available under /sys/class/net/<ifname>/device/sriov/groups/
- 3. The VF can be moved to a different group by writing to the group file -> echo \$GROUP\_ID > /sys/class/net/<ifname>/device/sriov/<vf\_id>/group

- 4. The group IDs allowed are 0-255
- 5. Only when there is at least 1 VF in a group, there will be a group configuration available under /sys/class/net/<ifname>/device/sriov/groups/ (Except for group 0, which is always available even when it's empty).
- 6. Once the group is created (by moving at least 1 VF to that group), users can configure the group's rate limit. For example:
  - 1. echo 10000 > /sys/class/net/<ifname>/device/sriov/5/max\_tx\_rate setting individual rate limitation of VF 5 to 10G (Optional)
  - 2. echo 7 > /sys/class/net/<ifname>/device/sriov/5/group moving VF 5 to group 7
  - 3. echo 5000 > /sys/class/net/<ifname>/device/sriov/groups/7/max\_tx\_rate setting group 7 with rate limitation of 5G
  - 4. When running traffic via VF 5 now, it will be limited to 5G because of the group rate limit even though the VF itself is limited to 10G
  - 5. echo 3 > /sys/class/net/<ifname>/device/sriov/5/group moving VF 5 to group 3
  - 6. Group 7 will now disappear from /sys/class/net/<ifname>/device/sriov/groups since there are 0 VFs in it. Group 3 will now appear. Since there's no rate limit on group 3, VF 5 can transmit at 10G (thanks to its individual configuration)

#### Notes:

- You can see to which group the VF belongs to in the 'stats' sysfs (cat /sys/class/net/<ifname>/device/sriov/<vf\_num>/stats)
- You can see the current rate limit and number of attached VFs to a group in the group's 'config' sysfs (cat /sys/class/net/<ifname>/device/sriov/groups/<group\_id>/config)

#### Bandwidth Guarantee per Group of VFs

Bandwidth guarantee (minimum BW) can be set on a group of VFs to ensure this group is able to transmit <u>at least</u> the amount of bandwidth specified on the wire.

Note the following:

- The minimum BW settings on VF groups determine how the groups share the total BW between themselves. It does not impact an individual VF's rate settings.
- The total minimum BW that is set on the VF groups should not exceed the total line rate. Otherwise, results are unexpected.
- It is still possible to set minimum BW on the individual VFs inside the group. This will determine how the VFs share the group's minimum BW between themselves. The total minimum BW of the VF member should not exceed the minimum BW of the group.

For instruction on how to create groups of VFs, see <u>Limit Bandwidth per Group of VFs</u> above.

#### Example

With a 40Gb link speed, assuming 4 groups and default group 0 have been created:

```
echo 20000 >
/sys/class/net/<ifname>/device/sriov/group/1/min_tx_rate
echo 5000 > /sys/class/net/<ifname>/device/sriov/group/2/min_tx_rate
echo 15000 >
/sys/class/net/<ifname>/device/sriov/group/3/min_tx_rate
Group 0(default) : 0 - No BW guarantee is configured.
Group 1 : 20000 - This is the maximum min rate among groups
```

Group 2 : 5000 which is 25% of the maximum min rate

```
Group 3 : 15000 which is 75% of the maximum min rate
```

```
Group 4 : 0 - No BW guarantee is configured.
```

Assuming there are VFs attempting to transmit in full line rate in all groups, the results would look like: In which case, the minimum BW allocation would be:

Group0 – Will have no BW to use since no BW guarantee was set on it while other groups do have such settings. Group1 – Will transmit at 20Gb/s

```
Group2 - Will transmit at 5Gb/s
Group3 - Will transmit at 15Gb/s
Group4 - Will have no BW to use since no BW guarantee was set on
it while other groups do have such settings.
```

#### **Privileged VFs**

In case a malicious driver is running over one of the VFs, and in case that VF's permissions are not restricted, this may open security holes. However, VFs can be marked as trusted and can thus receive an exclusive subset of physical function privileges or permissions. For example, in case of allowing all VFs, rather than specific VFs, to enter a promiscuous mode as a privilege, this will enable malicious users to sniff and monitor the entire physical port for incoming traffic, including traffic targeting other VFs, which is considered a severe security hole.

#### **Privileged VFs Configuration**

In the configuration example below, the VM is located on VF-0 and has the following MAC address: 11:22:33:44:55:66.

There are two ways to enable or disable trust:

- 1. Use the standard IP link commands available from Kernel 4.5 and above.
  - 1. To enable trust for a specific VF, run:

ip link set ens785f1 vf 0 trust on

2. To disable trust for a specific VF, run:

ip link set ens785f1 vf 0 trust off

2. Specify echo "ON" or "OFF" to the file located under /sys/class/net/<ETH\_IF\_NAME> / device/sriov/<VF index>/trust.

1. To enable trust for a specific VF, run:

```
echo "ON" > /sys/class/net/ens785f1/device/sriov/0/trust
```

2. To disable trust for a specific VF, run:

```
echo "OFF" > /sys/class/net/ens785f1/device/sriov/0/trust
```

#### **Probed VFs**

Probing Virtual Functions (VFs) after SR-IOV is enabled might consume the adapter cards' resources. Therefore, it is recommended not to enable probing of VFs when no monitoring of the VM is needed.

VF probing can be disabled in two ways, depending on the kernel version installed on your server:

- 1. If the kernel version installed is v4.12 or above, it is recommended to use the PCI sysfs interface sriov\_drivers\_autoprobe. For more information, see <u>linux-next</u> branch.
- 2. If the kernel version installed is older than v4.12, it is recommended to use the mlx5\_core module parameter probe\_vf with driver version 4.1 or above.

#### Example:

```
echo 0 > /sys/module/mlx5_core/parameters/probe_vf
```

For more information on how to probe VFs, see <u>HowTo Configure and Probe VFs on mlx5</u> <u>Drivers</u>Community post.

# **VF Promiscuous Rx Modes**

#### **VF Promiscuous Mode**

VFs can enter a promiscuous mode that enables receiving the unmatched traffic and all the multicast traffic that reaches the physical port in addition to the traffic originally targeted to the VF. The unmatched traffic is any traffic's DMAC that does not match any of the VFs' or PFs' MAC addresses.

**Note**: Only privileged/trusted VFs can enter the VF promiscuous mode.

#### To set the promiscuous mode on for a VF, run:

ifconfig eth2 promisc

To exit the promiscuous mode, run:

≻

ifconfig eth2 -promisc

#### VF All-Multi Mode

VFs can enter an all-multi mode that enables receiving all the multicast traffic sent from/to the other functions on the same physical port in addition to the traffic originally targeted to the VF.

**Note**: Only privileged/trusted VFs can enter the all-multi RX mode.

#### To set the all-multi mode on for a VF, run:

#### ≻

ifconfig eth2 allmulti

To exit the all-multi mode, run:

≻

#ifconfig eth2 -allmulti

# **Uninstalling the SR-IOV Driver**

#### To uninstall SR-IOV driver, perform the following:

≻

1. For Hypervisors, detach all the Virtual Functions (VF) from all the Virtual Machines (VM) or stop the Virtual Machines that use the Virtual Functions.

**Please be aware** that stopping the driver when there are VMs that use the VFs, will cause machine to hang.

2. Run the script below. Please be aware, uninstalling the driver deletes the entire driver's file, but does not unload the driver.

[root@swl022 ~]# /usr/sbin/ofed\_uninstall.sh This program will uninstall all OFED packages on your machine. Do you want to continue?[y/N]:y Running /usr/sbin/vendor\_pre\_uninstall.sh Removing OFED Software installations Running /bin/rpm -e --allmatches kernel-ib kernel-ib-devel libibverbs libibverbs-devel libibverbs-devel-static libibverbsutils libmlx4 libmlx4-devel libibverbs-devel-static libibverbsutils libmlx4 libmlx4-devel libibcm libibcm-devel libibumad libibumad-devel libibumad-static libibmad libibmad-devel libibmad-static librdmacm librdmacm-utils librdmacm-devel libacm opensm-libs opensm-devel perftest compat-dapl compat-dapldevel dapl dapl-devel dapl-devel-static dapl-utils srptools infiniband-diags-guest ofed-scripts opensm-devel warning: /etc/infiniband/openib.conf saved as /etc/infiniband/openib.conf.rpmsave Running /tmp/2818-ofed\_vendor\_post\_uninstall.sh

3. Restart the server.

# **SR-IOV Live Migration**

### j Note

This feature is supported in Ethernet mode only.

Live migration refers to the process of moving a guest virtual machine (VM) running on one physical host to another host without disrupting normal operations or causing other adverse effects for the end user.

Using the Migration process is useful for:

- load balancing
- hardware independence
- energy saving
- geographic migration
- fault tolerance

Migration works by sending the state of the guest virtual machine's memory and any virtualized devices to a destination host physical machine. Migrations can be performed live or not, in the live case, the migration will not disrupt the user operations and it will be transparent to it as explained in the sections below.

# **Non-Live Migration**

Virtualization

When using the non-live migration process, the Hypervisor suspends the guest virtual machine, then moves an image of the guest virtual machine's memory to the destination host physical machine. The guest virtual machine is then resumed on the destination host physical machine, and the memory the guest virtual machine used on the source host physical machine is freed. The time it takes to complete such a migration depends on the network bandwidth and latency. If the network is experiencing heavy use or low bandwidth, the migration will take longer then desired.

# **Live Migration**

When using the Live Migration process, the guest virtual machine continues to run on the source host physical machine while its memory pages are transferred to the destination host physical machine. During migration, the Hypervisor monitors the source for any changes in the pages it has already transferred and begins to transfer these changes when all of the initial pages have been transferred.

It also estimates transfer speed during migration, so when the remaining amount of data to transfer will take a certain configurable period of time, it will suspend the original guest virtual machine, transfer the remaining data, and resume the same guest virtual machine on the destination host physical machine.

# **MLX5 VF Live Migration**

The purpose of this section is to demonstrate how to perform basic live migration of a QEMU VM with an MLX5 VF assigned to it. This section does not explains how to create VMs either using libvirt or directly via QEMU.

#### Requirements

The below are the requirements for working with MLX5 VF Live Migration.

| Compo<br>nents         | Description                                                                                                    |  |  |
|------------------------|----------------------------------------------------------------------------------------------------|--|--|
| Adapte<br>r Cards      | <ul><li>ConnectX-7 ETH</li><li>BlueField-3 ETH</li></ul>                                                                                                    |  |  |
|                        | (i) <b>Note</b><br>The same PSID must be used on both the source and the<br>target hosts (identical cards, same CAPs and features are<br>needed), and have the same firmware version. |  |  |
|                        |                                                                                                    |  |  |
| Firmwa<br>re           | <ul><li> 28.41.1000</li><li> 32.41.1000</li></ul>                                                                                                    |  |  |
| Kernel                 | Linux v6.7 or newer                                                                                                    |  |  |
| User<br>Space<br>Tools | iproute2 version 6.2 or newer                                                                                                    |  |  |
| QEMU                   | QEMU 8.1 or newer                                                                                                    |  |  |
| Libvirt                | Libvirt 8.6 or newer                                                                                                    |  |  |

Setup

# NVCONFIG

SR-IOV should be enabled and be configured to support the required number of VFs as of enabling live migration. This can be achieved by the below command:

```
mlxconfig -d *<PF_BDF>* s SRIOV_EN=1 NUM_OF_VFS=4
VF_MIGRATION_MODE=2
```

where:

| SRIOV_EN              | Enable Single-Root I/O Virtualization (SR-IOV)                                                                                                    |  |  |
|-----------------------|----------------------------------------------------------------------------------------------------|--|--|
| NUM_OF_VFS            | The total number of Virtual Functions (VFs) that can be supported, for each PF.                                                                     |  |  |
| VF_MIGRATION_M<br>ODE | <ul> <li>Defines support for VF migration.</li> <li>0x0: DEVICE_DEFAULT</li> <li>0x1: MIGRATION_DISABLED</li> <li>0x2: MIGRATION_ENABLED</li> </ul> |  |  |

# **Kernel Configuration**

Needs to be compiled with driver MLX5\_VFIO\_PCI enabled. (i.e. CONFIG\_MLX5\_VFIO\_PCI).

To load the driver, run:

```
modprobe mlx5_vfio_pci
```

# QEMU

Needs to be compiled with VFIO\_PCI enabled (this is enabled by default).

# **Host Preparation**

As stated earlier, creating the VMs is beyond the scope of this guide and we assume that they are already created. However, the VM configuration should be a migratable configuration, similarly to how it is done without SRIOV VFs.

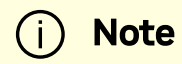

The below steps should be done before running the VMs.

# **Over libvirt**

1. Set the PF in the "switchdev" mode.

devlink dev eswitch set pci/<PF\_BDF> mode switchdev

2. Create the VFs that will be assigned to the VMs.

```
echo "1" > /sys/bus/pci/devices/<PF_BDF>/sriov_numvfs
```

- 3. Set the VFs as migration capable.
  - 1. See the name of the VFs, run:

devlink port show

2. Unbind the VFs from mlx5\_core, run:

echo '<VF\_BDF>' > /sys/bus/pci/drivers/mlx5\_core/unbind

3. Use devlink to set each VF as migration capable, run:

devlink port function set pci/<PF\_BDF>/1 migratable
enable

- 4. Assign the VFs to the VMs.
  - 1. Edit the VMs XML file, run:

virsh edit <VM\_NAME>

2. Assign the VFs to the VM by adding the following under the "devices" tag:

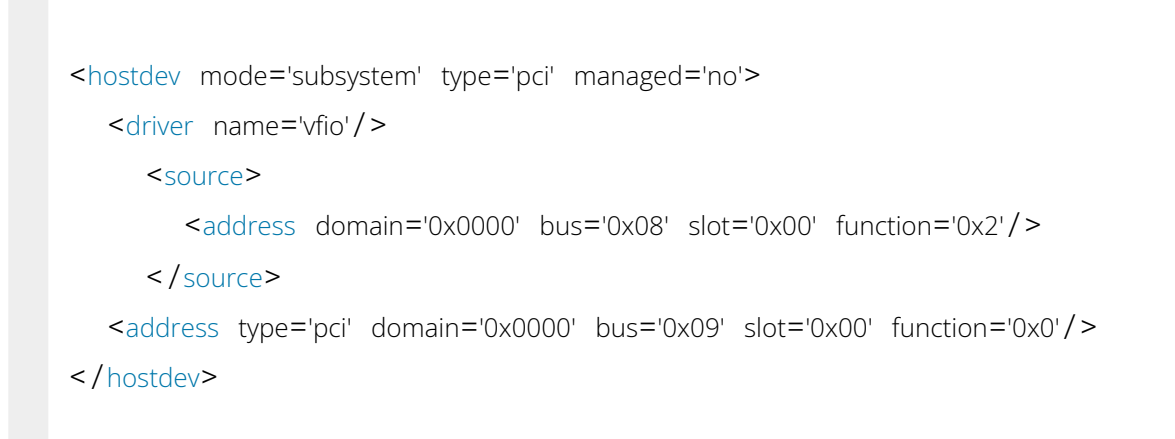

#### (i) Note

The domain, bus, slot and function values above are dummy values, replace them with your VFs values.

- 5. Set the destination VM in incoming mode.
  - 1. Edit the destination VM XML file, run:

virsh edit <VM\_NAME>

2. Set the destination VM in migration incoming mode by adding the following under "domain" tag:

```
<domain type='kvm' xmlns:qemu='http://libvirt.org/schemas/domain/qemu/1.0'>
  [...]
  <qemu:commandline>
      <qemu:arg value='--incoming'/>
      <qemu:arg value='tcp:<DEST_IP>:<DEST_PORT>'/>
  </qemu:commandline>
</domain>
```

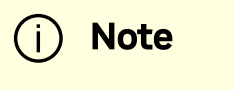

To be able to save the file, the above "xmlns:qemu" attribute of the "domain" tag must be added as well.

6. Bind the VFs to mlx5\_vfio\_pci driver.

#### 1.

1. Detach the VFs from libvirt management, run:

virsh nodedev-detach pci\_<VF\_BDF>

2. Unbind the VFs from vfio-pci driver (the VFs are automatically bound to it after running "virsh nodedev-detach"), run:

echo '<VF\_BDF>' > /sys/bus/pci/drivers/vfio-pci/unbind

3. Set driver override, run:

```
echo 'mlx5_vfio_pci' >
/sys/bus/pci/devices/<VF_BDF>/driver_override
```

4. Bind the VFs to mlx5\_vfio\_pci driver, run:

```
echo '<VF_BDF>' > /sys/bus/pci/drivers/mlx5_vfio_pci/bind
```

# **Directly over QEMU**

1. Set the PF in "switchdev" mode.

devlink dev eswitch set pci/<PF\_BDF> mode switchdev

2. Create the VFs that will be assigned to the VMs.

echo "1" > /sys/bus/pci/devices/<PF\_BDF>/sriov\_numvfs

- 3. Set the VFs as migration capable.
  - 1. See the name of the VFs, run:

devlink port show

2. Unbind the VFs from mlx5\_core, run:

echo '<VF\_BDF>' > /sys/bus/pci/drivers/mlx5\_core/unbind

3. Use devlink to set each VF as migration capable, run:

```
devlink port function set pci/<PF_BDF>/1 migratable
enable
```

- 4. Bind the VFs to mlx5\_vfio\_pci driver:
  - 1. Set driver override, run:

echo 'mlx5\_vfio\_pci' >
/sys/bus/pci/devices/<VF\_BDF>/driver\_override

2. Bind the VFs to mlx5\_vfio\_pci driver, run:

echo '<VF\_BDF>' > /sys/bus/pci/drivers/mlx5\_vfio\_pci/bind

### **Running the Migration**

# **Over libvirt**

1. Start the VMs in source and in destination, run:

virsh start <VM\_NAME>

2. Enable switchover-ack QEMU migration capability. Run the following commands both in source and destination:

```
virsh qemu-monitor-command <VM_NAME> --hmp "migrate_set_capability
return-path on"
virsh qemu-monitor-command <VM_NAME> --hmp "migrate_set_capability
switchover-ack on"
```

3. **[Optional]** Configure the migration bandwidth and downtime limit in source side:

```
virsh qemu-monitor-command <VM_NAME> --hmp "migrate_set_parameter max-
bandwidth <VALUE>"
virsh qemu-monitor-command <VM_NAME> --hmp "migrate_set_parameter
downtime-limit <VALUE>"
```

4. Start migration by running the migration command in source side:

```
virsh qemu-monitor-command <VM_NAME> --hmp "migrate -d tcp:<DEST_IP>:
<DEST_PORT>"
```

5. Check the migration status by running the info command in source side:

```
virsh qemu-monitor-command <VM_NAME> --hmp "info migrate"
```

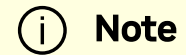

When the migration status is "completed" it means the migration has finished successfully.

### **Directly over QEMU**

1. Start the VM in source with the VF assigned to it:

```
qemu-system-x86_64 [...] -device vfio-pci,host=
<VF_BDF>,id=mlx5_1
```

2. Start the VM in destination with the VF assigned to it and with the "incoming" parameter:

```
qemu-system-x86_64 [...] -device vfio-pci,host=
<VF_BDF>,id=mlx5_1 -incoming tcp:<DEST_IP>:<DEST_PORT>
```

3. Enable switchover-ack QEMU migration capability. Run the following commands in QEMU monitor, both in source and destination:

migrate\_set\_capability return-path on

migrate\_set\_capability switchover-ack on

4. **[Optional]** Configure the migration bandwidth and downtime limit in source side:

migrate\_set\_parameter max-bandwidth <VALUE>

```
migrate_set_parameter downtime-limit <VALUE>
```

5. Start migration by running the migration command in QEMU monitor in source side:

```
migrate -d tcp:<DEST_IP>:<DEST_PORT>
```

6. Check the migration status by running the info command in QEMU monitor in source side:

info migrate

i) Note

When the migration status is "completed" it means the migration has finished successfully.

# **Migration with MultiPort vHCA**

Enables the usage of a dual port Virtual HCA (vHCA) to share RDMA resources (e.g., MR, CQ, SRQ, PDs) across the two Ethernet (RoCE) NIC network ports and display the NIC as a dual port device.

MultiPort vHCA (MPV) VF is made of 2 "regular" VFs, one VF of each port. Creating a migratable MPV VF requires the same steps as regular VF (see steps in section <u>Over</u> <u>libvirt</u>). The steps should be performed on each of the NIC ports. MPV VFs traffic cannot be configured with OVS. TC rules must be defined to configure the MPV VFs traffic.

# Notes

### (i) Note

In ConnectX-7 adapter cards, migration cannot run in parallel on more than 4 VFs. It is the administrator's responsibility to control that.

### (i) Note

Live migration requires same firmware version on both the source and the target hosts.

# **Enabling Paravirtualization**

To enable Paravirtualization:

# (i) Note

The example below works on RHEL7.\* without a Network Manager.

1. Create a bridge.

vim /etc/sysconfig/network-scripts/ifcfg-bridge0 DEVICE=bridge0 TYPE=Bridge IPADDR=12.195.15.1 NETMASK=255.255.0.0 BOOTPROTO=static ONBOOT=yes NM\_CONTROLLED=n0 DELAY=0

2. Change the related interface (in the example below bridge0 is created over eth5).

DEVICE=eth5 BOOTPROTO=none STARTMODE=on HWADDR=00:02:c9:2e:66:52 TYPE=Ethernet NM\_CONTROLLED=no ONBOOT=yes BRIDGE=bridge0

- 3. Restart the service network.
- 4. Attach a bridge to VM.

```
ifconfig -a
...
eth6 Link encap:Ethernet HWaddr 52:54:00:E7:77:99
inet addr:13.195.15.5 Bcast:13.195.255.255 Mask:255.255.0.0
inet6 addr: fe80::5054:ff:fee7:7799/64 Scope:Link
UP BROADCAST RUNNING MULTICAST MTU:1500 Metric:1
RX packets:481 errors:0 dropped:0 overruns:0 frame:0
TX packets:450 errors:0 dropped:0 overruns:0
carrier:0
collisions:0 txqueuelen:1000
RX bytes:22440 (21.9 KiB) TX bytes:19232 (18.7 KiB)
Interrupt:10 Base address:0xa000
...
```

# VXLAN Hardware Stateless Offloads

VXLAN technology provides scalability and security challenges solutions. It requires extension of the traditional stateless offloads to avoid performance drop. ConnectX family cards offer the following stateless offloads for a VXLAN packet, similar to the ones offered to non-encapsulated packets. VXLAN protocol encapsulates its packets using outer UDP header.

#### Available hardware stateless offloads:

- Checksum generation (Inner IP and Inner TCP/UDP)
- Checksum validation (Inner IP and Inner TCP/UDP)
- TSO support for inner TCP packets
- RSS distribution according to inner packets attributes
- Receive queue selection inner frames may be steered to specific QPs

# **Enabling VXLAN Hardware Stateless Offloads**

VXLAN offload is enabled by default for ConnectX-4 family devices running the minimum required firmware version and a kernel version that includes VXLAN support.

#### To confirm if the current setup supports VXLAN, run:

ethtool -k \$DEV | grep udp\_tnl

#### Example:

ethtool -k ens1f0 | grep udp\_tnl

tx-udp\_tnl-segmentation: on

ConnectX-4 family devices support configuring multiple UDP ports for VXLAN offload. Ports can be added to the device by configuring a VXLAN device from the OS command line using the "ip" command.

**Note**: If you configure multiple UDP ports for offload and exceed the total number of ports supported by hardware, then those additional ports will still function properly, but will not benefit from any of the stateless offloads.

Example:

```
ip link add vxlan0 type vxlan id 10 group 239.0.0.10 ttl 10 dev
ens1f0 dstport 4789
ip addr add 192.168.4.7/24 dev vxlan0
ip link set up vxlan0
```

Note: dstport' parameters are not supported in Ubuntu 14.4.

The VXLAN ports can be removed by deleting the VXLAN interfaces.

#### Example:

ip link delete vxlan0

### **Important Note**

VXLAN tunneling adds 50 bytes (14-eth + 20-ip + 8-udp + 8-vxlan) to the VM Ethernet frame. Please verify that either the MTU of the NIC who sends the packets, e.g. the VM virtio-net NIC or the host side veth device or the uplink takes into account the tunneling overhead. Meaning, the MTU of the sending NIC has to be decremented by 50 bytes (e.g 1450 instead of 1500), or the uplink NIC MTU has to be incremented by 50 bytes (e.g 1550 instead of 1500)

# Q-in-Q Encapsulation per VF in Linux (VST)

# i) Note

This feature is supported on ConnectX-5 and ConnectX-6 adapter cards only.

(i) Note

ConnectX-4 and ConnectX-4 Lx adapter cards support 802.1Q double-tagging (C-tag stack- ing on C-tag), refer to "<u>802.1Q Double-Tagging</u>" section.

This section describes the configuration of IEEE 802.1ad QinQ VLAN tag (S-VLAN) to the hypervisor per Virtual Function (VF). The Virtual Machine (VM) attached to the VF (via SR-IOV) can send traffic with or without C-VLAN. Once a VF is configured to VST QinQ encapsulation (VST QinQ), the adapter's hardware will insert S-VLAN to any packet from the VF to the physical port. On the receive side, the adapter hardware will strip the S-VLAN from any packet coming from the wire to that VF.

# Setup

The setup assumes there are two servers equipped with ConnectX-5/ConnectX-6 adapter cards.

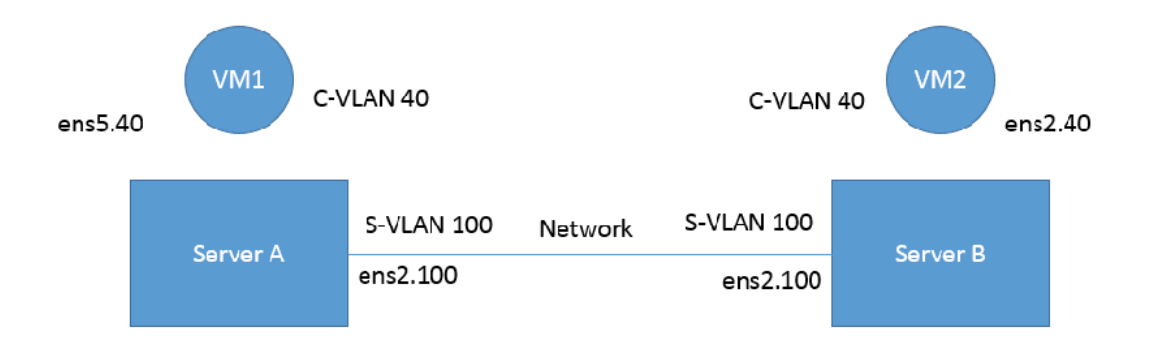

# **Prerequisites**

- Kernel must be of v3.10 or higher, or custom/inbox kernel must support vlan-stag
- Firmware version 16/20.21.0458 or higher must be installed for ConnectX-5/ConnectX-6 HCAs
- The server should be enabled in SR-IOV and the VF should be attached to a VM on the hypervisor.
  - In order to configure SR-IOV in Ethernet mode for ConnectX-5/ConnectX-6 adapter cards, please refer to "<u>Configuring SR-IOV for ConnectX-4/ConnectX-5</u> <u>(Ethernet)</u>" section. In the following configuration example, the VM is attached to VFO.
- Network Considerations the network switches may require increasing the MTU (to support 1522 MTU size) on the relevant switch ports.

# Configuring Q-in-Q Encapsulation per Virtual Function for ConnectX-5/ConnectX-6

- 1. Add the required S-VLAN (QinQ) tag (on the hypervisor) per port per VF. There are two ways to add the S-VLAN:
  - 1. By using sysfs:

```
echo '100:0:802.1ad' > /sys/class/net/ens1f0/device/sriov/0/vlan
```

2. By using the ip link command (available only when using the latest Kernel version):

```
ip link set dev ens1f0 vf 0 vlan 100 proto 802.1ad
```

Check the configuration using the ip link show command:

```
# ip link show ens1f0
ens1f0: <BROADCAST,MULTICAST,UP,LOWER_UP> mtu 1500 qdisc
mq state UP mode DEFAULT qlen 1000
link/ether ec:0d:9a:44:37:84 brd ff:ff:ff:ff:ff:ff
vf 0 MAC 00:00:00:00:00, vlan 100, vlan protocol
802.1ad, spoof checking off, link-state auto, trust off
vf 1 MAC 00:00:00:00:00, spoof checking off, link-
state auto, trust off
vf 2 MAC 00:00:00:00:00, spoof checking off, link-
state auto, trust off
vf 3 MAC 00:00:00:00:00, spoof checking off, link-
state auto, trust off
vf 4 MAC 00:00:00:00:00, spoof checking off, link-
state auto, trust off
vf 4 MAC 00:00:00:00:00, spoof checking off, link-
state auto, trust off
```

2. **Optional:** Add S-VLAN priority. Use the qos parameter in the ip link command (or sysfs):

```
ip link set dev ens1f0 vf 0 vlan 100 qos 3 proto 802.1ad
```

Check the configuration using the ip link show command:

```
# ip link show ens1f0
ens1f0: <BROADCAST,MULTICAST,UP,LOWER_UP> mtu 1500 qdisc mq
state UP mode DEFAULT qlen 1000
link/ether ec:0d:9a:44:37:84 brd ff:ff:ff:ff:ff:ff
```

```
vf 0 MAC 00:00:00:00:00, vlan 100, qos 3, vlan protocol
802.1ad, spoof checking off, link-state auto, trust off
vf 1 MAC 00:00:00:00:00, spoof checking off, link-state
auto, trust off
vf 2 MAC 00:00:00:00:00, spoof checking off, link-state
auto, trust off
vf 3 MAC 00:00:00:00:00, spoof checking off, link-state
auto, trust off
vf 4 MAC 00:00:00:00:00, spoof checking off, link-state
auto, trust off
```

3. Create a VLAN interface on the VM and add an IP address.

ip link add link ens5 ens5.40 type vlan protocol 802.1q id 40
ip addr add 42.134.135.7/16 brd 42.134.255.255 dev ens5.40
ip link set dev ens5.40 up

4. To verify the setup, run ping between the two VMs and open Wireshark or tcpdump to capture the packet.

# 802.1Q Double-Tagging

This section describes the configuration of 802.1Q double-tagging support to the hypervisor per Virtual Function (VF). The Virtual Machine (VM) attached to the VF (via SR-IOV) can send traffic with or without C-VLAN. Once a VF is configured to VST encapsulation, the adapter's hardware will insert C-VLAN to any packet from the VF to the physical port. On the receive side, the adapter hardware will strip the C-VLAN from any packet coming from the wire to that VF.

# Configuring 802.1Q Double-Tagging per Virtual Function

- 1. Add the required C-VLAN tag (on the hypervisor) per port per VF. There are two ways to add the C-VLAN:
  - 1. By using sysfs:

echo '100:0:802.1q' > /sys/class/net/ens1f0/device/sriov/0/vlan

2. By using the ip link command (available only when using the latest Kernel version):

ip link set dev ens1f0 vf 0 vlan 100

Check the configuration using the ip link show command:

```
# ip link show ens1f0
ens1f0: <BROADCAST,MULTICAST,UP,LOWER_UP> mtu 1500 qdisc
mq state UP mode DEFAULT qlen 1000
link/ether ec:0d:9a:44:37:84 brd ff:ff:ff:ff:ff:ff
vf 0 MAC 00:00:00:00:00, vlan 100, spoof checking
off, link-state auto, trust off
```

```
vf 1 MAC 00:00:00:00:00, spoof checking off, link-
state auto, trust off
vf 2 MAC 00:00:00:00:00, spoof checking off, link-
state auto, trust off
vf 3 MAC 00:00:00:00:00, spoof checking off, link-
state auto, trust off
vf 4 MAC 00:00:00:00:00, spoof checking off, link-
state auto, trust off
```

2. Create a VLAN interface on the VM and add an IP address.

```
# ip link add link ens5 ens5.40 type vlan protocol 802.1q id
40
# ip addr add 42.134.135.7/16 brd 42.134.255.255 dev ens5.40
# ip link set dev ens5.40 up
```

3. To verify the setup, run ping between the two VMs and open Wireshark or tcpdump to capture the packet.

# **Scalable Functions**

Scalable function is a lightweight function that has a parent PCI function on which it is deployed. Scalable functions are useful for containers where netdevice and RDMA devices of a scalable function can be assigned to a container. This way, the container can get complete offload capabilities of an eswitch, isolation and dedicated accelerated network device. For Step-by-Step Configuration instructions, follow the User Guide <u>here</u>.

<b>Notice</b><br/>br/><br/>br/>This document is provided for information purposes only and shall not be regarded as a warranty of a certain functionality, condition, or quality of a product. NVIDIA Corporation ("NVIDIA") makes no representations or warranties, expressed or implied, as to the accuracy or completeness of the information contained in this document and assumes no responsibility for any errors contained herein. NVIDIA shall have no liability for the consequences or use of such information or for any infringement of patents or other rights of third parties that may result from its use. This document is not a commitment to develop, release, or deliver any Material (defined below), code, or functionality.<br/><br/>NVIDIA reserves the right to make corrections, modifications, enhancements, improvements, and any other changes to this document, at any time without notice.<br/>br/>Customer should obtain the latest relevant information before placing orders and should verify that such information is current and complete.<br/> <br/>shr/>NVIDIA products are sold subject to the NVIDIA standard terms and conditions of sale supplied at the time of order acknowledgement, unless otherwise agreed in an individual sales agreement signed by authorized representatives of NVIDIA and customer ("Terms of Sale"). NVIDIA hereby expressly objects to applying any customer general terms and conditions with regards to the purchase of the NVIDIA product referenced in this document. No contractual obligations are formed either directly or indirectly by this document.<br/><br/>>br/>>NVIDIA products are not designed, authorized, or warranted to be suitable for use in medical, military, aircraft, space, or life support equipment, nor in applications where failure or malfunction of the NVIDIA product can reasonably be expected to result in personal injury, death, or property or environmental damage. NVIDIA accepts no liability for inclusion and/or use of NVIDIA products in such equipment or applications and therefore such inclusion and/or use is at customer's own risk.<br/>shr/><br/>NVIDIA makes no representation or warranty that products based on this document will be suitable for any specified use. Testing of all parameters of each product is not necessarily performed by NVIDIA. It is customer's sole responsibility to evaluate and determine the applicability of any information contained in this document, ensure the product is suitable and fit for the application planned by customer, and perform the necessary testing for the application in order to avoid a default of the application or the product. Weaknesses in customer's product designs may affect the quality and reliability of the NVIDIA product and may result in additional or different conditions and/or requirements beyond those contained in this document. NVIDIA accepts no liability related to any default, damage, costs, or problem which may be based on or attributable to: (i) the use of the NVIDIA product in any manner that is contrary to this document or (ii) customer product designs.<br/>sch/>sch/>No license, either expressed or implied, is granted under any NVIDIA patent right, copyright, or other NVIDIA intellectual property right under this document. Information published by NVIDIA regarding third-party products or services does not constitute a license from NVIDIA to use such products or services or a warranty or endorsement thereof. Use of such information may require a license from a third party under the patents or other intellectual property rights of the third party, or a license from NVIDIA under the patents or other intellectual property rights of NVIDIA.<br/>schr/><br/>kr/><br/>Reproduction of information in this document is permissible only if approved in advance by NVIDIA in writing, reproduced without alteration and in full compliance with all applicable export laws and regulations, and accompanied by all associated conditions, limitations, and notices.<br/><br/><br/><br/><br/> DOCUMENT AND ALL NVIDIA DESIGN SPECIFICATIONS, REFERENCE BOARDS, FILES, DRAWINGS, DIAGNOSTICS, LISTS, AND OTHER DOCUMENTS (TOGETHER AND SEPARATELY, "MATERIALS") ARE BEING PROVIDED "AS IS." NVIDIA MAKES NO WARRANTIES, EXPRESSED, IMPLIED, STATUTORY, OR OTHERWISE WITH RESPECT TO THE MATERIALS, AND EXPRESSLY DISCLAIMS ALL IMPLIED WARRANTIES OF NONINFRINGEMENT, MERCHANTABILITY, AND FITNESS FOR A PARTICULAR PURPOSE. TO THE EXTENT NOT PROHIBITED BY LAW, IN NO EVENT WILL NVIDIA BE LIABLE FOR ANY DAMAGES, INCLUDING WITHOUT LIMITATION ANY DIRECT, INDIRECT, SPECIAL, INCIDENTAL, PUNITIVE, OR CONSEQUENTIAL DAMAGES, HOWEVER CAUSED AND REGARDLESS OF THE THEORY OF LIABILITY, ARISING OUT OF ANY USE OF THIS DOCUMENT, EVEN IF NVIDIA HAS BEEN ADVISED OF THE POSSIBILITY OF SUCH DAMAGES. Notwithstanding any damages that customer might incur for any reason whatsoever, NVIDIA's aggregate and cumulative liability towards customer for the products described herein shall be limited in accordance with the Terms of

Sale for the product.<br/>
<br/>
<br/>
<br/>
<br/>
<br/>
<br/>
<br/>
<br/>
<br/>
<br/>
<br/>
<br/>
<br/>
NVIDIA and the NVIDIA logo are trademarks and/or registered trademarks of NVIDIA Corporation in the U.S. and other countries. Other company and product names may be trademarks of the respective companies with which they are associated.<br/>
<br/>
<br/>
<br/>
<br/>
<br/>
<br/>
<br/>
<br/>
<br/>
<br/>
<br/>
<br/>
<br/>
<br/>
<br/>
<br/>
<br/>
<br/>
<br/>
<br/>
<br/>
<br/>
<br/>
<br/>
<br/>
<br/>
<br/>
<br/>
<br/>
<br/>
<br/>
<br/>
<br/>
<br/>
<br/>
<br/>
<br/>
<br/>
<br/>
<br/>
<br/>
<br/>
<br/>
<br/>
<br/>
<br/>
<br/>
<br/>
<br/>
<br/>
<br/>
<br/>
<br/>
<br/>
<br/>
<br/>
<br/>
<br/>
<br/>
<br/>
<br/>
<br/>
<br/>
<br/>
<br/>
<br/>
<br/>
<br/>
<br/>
<br/>
<br/>
<br/>
<br/>
<br/>
<br/>
<br/>
<br/>
<br/>
<br/>
<br/>
<br/>
<br/>
<br/>
<br/>
<br/>
<br/>
<br/>
<br/>
<br/>
<br/>
<br/>
<br/>
<br/>
<br/>
<br/>
<br/>
<br/>
<br/>
<br/>
<br/>
<br/>
<br/>
<br/>
<br/>
<br/>
<br/>
<br/>
<br/>
<br/>
<br/>
<br/>
<br/>
<br/>
<br/>
<br/>
<br/>
<br/>
<br/>
<br/>
<br/>
<br/>
<br/>
<br/>
<br/>
<br/>
<br/>
<br/>
<br/>
<br/>
<br/>
<br/>
<br/>
<br/>
<br/>
<br/>
<br/>
<br/>
<br/>
<br/>
<br/>
<br/>
<br/>
<br/>
<br/>
<br/>
<br/>
<br/>
<br/>
<br/>
<br/>
<br/>
<br/>
<br/>
<br/>
<br/>
<br/>
<br/>
<br/>
<br/>
<br/>
<br/>
<br/>
<br/>
<br/>
<br/>
<br/>
<br/>
<br/>
<br/>
<br/>
<br/>
<br/>
<br/>
<br/>
<br/>
<br/>
<br/>
<br/>
<br/>
<br/>
<br/>
<br/>
<br/>
<br/>
<br/>
<br/>
<br/>
<br/>
<br/>
<br/>
<br/>
<br/>
<br/>
<br/>
<br/>
<br/>
<br/>
<br/>
<br/>
<br/>
<br/>
<br/>
<br/>
<br/>
<br/>
<br/>
<br/>
<br/>
<br/>
<br/>
<br/>
<br/>
<br/>
<br/>
<br/>
<br/>
<br/>
<br/>
<br/>
<br/>
<br/>
<br/>
<br/>
<br/>
<br/>
<br/>
<br/>
<br/>
<br/>
<br/>
<br/>
<br/>
<br/>
<br/>
<br/>
<br/>
<br/>
<br/>
<br/>
<br/>
<br/>
<br/>
<br/>
<br/>
<br/>
<br/>
<br/>
<br/>
<br/>
<br/>
<br/>
<br/>
<br/>
<br/>
<br/>
<br/>
<br/>
<br/>
<br/>
<br/>
<br/>
<br/>
<br/>
<br/>
<br/>
<br/>
<br/>
<br/>
<br/>
<br/>
<br/>
<br/>
<br/>
<br/>
<br/>
<br/>
<br/>
<br/>
<br/>
<br/>
<br/>
<br/>
<br/>
<b

Copyright 2025. PDF Generated on 01/15/2025